# ANOVA pro vícerozměrná data

## V softwaru SPSS:

*Popisná sumarizace:* Analyze – Tables – Custom Tables... – OK – *vybrané proměnné přetáhnout do pravého okna (do* Rows *nebo* Columns)

– kliknout na kvantitativní proměnnou – Summary Statistics – zvolit např. Valid N, Mean, Std.
 Deviation, Median, Minimum, Maximum – Apply to Selection – Close

- kliknout na kategoriální proměnnou – Categories and Totals – zatrhnout Total – Apply

| les Custom Tables                                                                                       |                                           |                               | ×      |
|----------------------------------------------------------------------------------------------------|-------------------------------------------|-------------------------------|--------|
| Table Titles Test Statistics Options                                                                    |                                           |                               |        |
| Variables:                                                                                              |                                           | Normal 🔚 Compact              | Layers |
| ID     Group                                                                                            | Cglumns                                   |                               |        |
| ♣ Group_3kat<br>♣ group_klasif<br>♣ group_01_CnAd                                                       |                                           |                               |        |
| group_01_CnMci     group_13_CnAd     group_13_CnAd     které      cade     dender     dender     do řád | oroměnných,<br>řetáhneme<br>«ů či sloupců |                               |        |
| Age                                                                                                    | Mean Valid N Std. Deviati Median Minimum  |                               |        |
| Age Age Age Age Age Age Age Age Age Age                                                                 | nunu uuuu uuuu                            |                               |        |
| Nastavení statistik                                                                                     | Výběr zobrazení statistik do              |                               |        |
| Define Summary<br>Ng Summary Statistics<br>Source: Source:                                              | Columns Hide                              | Calegory Position:<br>Default | Ŧ      |
|                                                                                                    | OK Paste Reset Cancel Help                |                               |        |

Vykreslení krabicových grafů podle obou proměnných: Graphs – Legacy Dialogs – Boxplot… – Clustered – Define – zvolit Variable (kvantitativní proměnná), Category Axis (kategoriální proměnná s více kategoriemi) a Define Clusters by (kategoriální proměnná s méně kategoriemi) – OK

Ověření normality (pomocí histogramů): Graphs – Legacy Dialogs – Histogram… – zvolit Variable (kvantitativní proměnná), Rows (kategoriální proměnná s více kategoriemi) a Columns (kategoriální proměnná s méně kategoriemi) – zatrhnout Display normal curve – OK

### Model s interakcemi:

Analyze – General Linear Model – Univariate – *zvolit* Dependent Variable (*kvantitativní proměnná*), Fixed Factor(s) (*kategoriální proměnné*) –>

- Model *chceme model s interakcemi necháme zatržené* Full factorial *odškrtneme* Include intercept in model Continue
- Plots: zvolit kategoriální proměnné do Horizontal Axis (kategoriální proměnná s více kategoriemi) a Separate Lines (kategoriální proměnná s méně kategoriemi) Add Continue
- Options... Homogeneity tests Continue

Model bez interakce:

 Model – zatrhneme Build terms – vybereme Type: Main effects – do Model přetáhneme obě kategoriální proměnné – <u>odškrtneme</u> Include intercept in model – Continue

Post-hoc testy (v případě modelu bez interakcí):

• Post Hoc – Post hoc Tests for: *zvolit kategoriální proměnnou s více než 2 kategoriemi – zatrhneme* Tukey's-b *nebo* Scheffe – Continue

Post-hoc testy (v případě modelu s interakcemi):

- Nejprve musíme proměnnou typu STRING přetransformovat na proměnnou typu Numeric: Transform – Automatic Recode – do New Name zvolit nový název proměnné – Add New Name – OK
- Poté spojíme obě kategoriální proměnné (obě typu Numeric): Transform Compute Variable zvolíme název nové proměnné v Target Variable v Numeric Expression zadáme následující výpočet 10\*P1 + P2 (kde P1 je název 1. proměnné a P2 název 2. proměnné, např. 10\*Group\_3kat + Gender\_num) OK
- Zadáme textové popisky nově vzniklé proměnné: klikneme v IMB SPSS Statistics Data Editor na Variable View – klikneme u dané proměnné do políčka Values – klikneme na ... (tzn. klikneme na 3 tečky) – zvolíme Value a příslušný Label a stiskneme Add (opakujeme pro každou kategorii) – OK

| Value Labels<br>Val <u>u</u> e: 32                                                                               | Spelling                   |  |
|----------------------------------------------------------------------------------------------------|----------------------------|--|
| Label: AD - M                                                                                                    |                            |  |
| Add<br>Change<br>Remove<br>11.00 = "CN -<br>12.00 = "CN -<br>21.00 = "MCI -<br>22.00 = "MCI -<br>31.00 = "AD - I | F"<br>M"<br>F"<br>M"<br>=- |  |
| OK Cancel Help                                                                                                   |                            |  |

 4) Spočítáme post-hoc testy pomocí jednofaktorové ANOVy: Analyze – Compare Means – One-Way ANOVA - zvolit Dependent List (kvantitativní proměnná), Factor (nově vytvořená kategoriální proměnná) – na záložce Post Hoc zatrhneme Tukey's-b nebo Scheffe – Continue – OK

### V softwaru R:

data <- data.frame(pohl=c(1,1,1,2,2,2),lek=c(1,2,3,1,2,3),pocet=c(1,1,6,3,4,9)) data

model\_bez\_interakce <- aov(data\$pocet ~ (as.factor(data\$pohl)+as.factor(data\$lek)))
summary(model\_bez\_interakce)
TukeyHSD(model\_bez\_interakce) # post-hoc test</pre>

# 2. zpusob: anova(Im(data\$pocet ~ (as.factor(data\$pohl)+as.factor(data\$lek))))

model\_s\_interakci <- aov(data\$pocet ~ (as.factor(data\$pohl)\*as.factor(data\$lek)))

summary(model\_s\_interakci)

boxplot(data\$pocet ~(as.factor(data\$pohl)\*as.factor(data\$lek)))

library("car") # instalace baliku car pomoci: install.packages("car")
leveneTest(data\$pocet ~ (as.factor(data\$pohl)\*as.factor(data\$lek)),center=mean)

## V softwaru STATISTICA:

Statistics – ANOVA – Main effects ANOVA – Quick specs dialog – OK – Variables – Dependent variable list: X, Categorical predictors (factors): A, B – OK – All effects.

Post hoc testy: More results - Post hoc - zvolit Effect - Unequal N HSD, Tukey HSD nebo Scheffé

Levenův test: More results – Assumptions – zvolit proměnnou – Levene's test (ANOVA)

*Vykreslení krabicových grafů podle obou proměnných*: Graphs – 2D Graphs – Box Plots… – zvolit spojitou proměnnou jako Dependent variable, zvolit jednu kategoriální proměnnou jako Grouping variable – na listu Categorized u X-Categories zatrhnout On a Layout změnit na Overlaid – pokud chceme spojit mediány či průměry, na záložce Advanced zatrhnout Connect middle points – OK

Pokud bychom uvažovali model s interakcemi, zvolíme Factorial ANOVA (namísto Main effects A.)